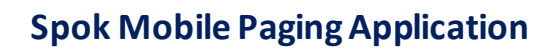

## Summary

UCDAVIS HEALTH Information

Technology

**Spok Mobile** is an application provided by our current paging vendor using our existing pager numbers and mobile devices. **Spok Mobile** allows customers to receive pages on a smart device through the secure **Spok Mobile** application and is the preferred method for receiving paged messages to a mobile device. With **Spok Mobile**, we can verify when a page was sent and when it was read as opposed to traditional one-way paging where we had no mechanism to trace.

**Spok Mobile** at this time is not meant to be a substitute for "critical role" or shared pager workflows such as Trauma Codes or Code Blue.

## **Required Action**

- 1. Log on the IT Self Service (ITSS) website at <a href="https://ucdh.service-now.com/itss?id=it\_self\_service\_v2">https://ucdh.service-now.com/itss?id=it\_self\_service\_v2</a>. This site should automatically log you in.
  - a. If you are not auto logged in, click Login in the upper right corner.
  - b. Provide your username and password. This is the same username and password you use to log onto your computer.

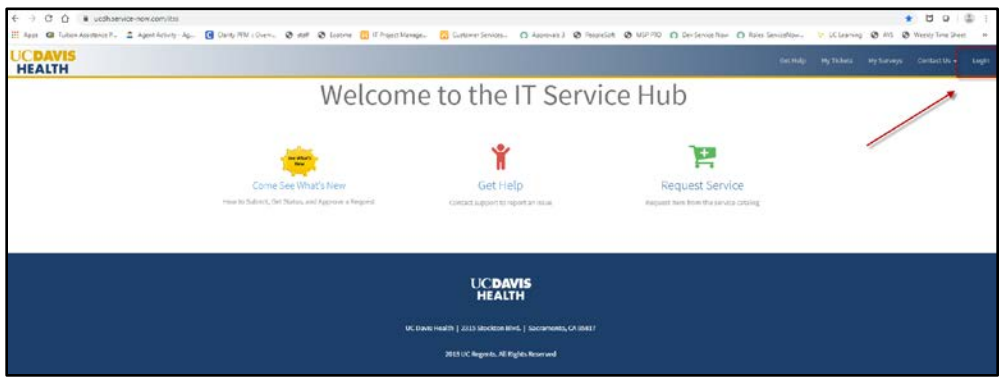

Login Button

2. Click the Get Help icon.

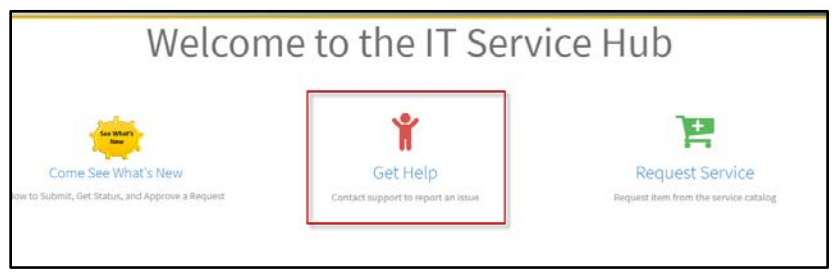

Get Help Icon

- 3. The Need Help form displays. Update the following fields:
  - a. Call back number: Provide a call back number
  - b. Incident Summary: Type in SPOK Mobile Requests

Questions regarding Spok Mobile can be directed to: <u>hs-itpagersupport@ucdavis.edu</u>

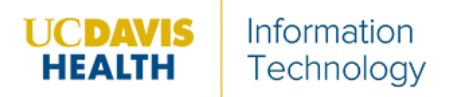

- c. Incident Description:
  - First and Last name:
  - Pager number:
  - UCD Email Address:
  - Department Name:

| Need Help?<br>Create an Incident record to report and request assistance with an issue you are having                                                                                                    |
|----------------------------------------------------------------------------------------------------|
| For urgent matters, please call the TOC Help Desk (4-HELP)                                                                                                    |
| * Callback Number:                                                                                                    |
| * Incident Summary:                                                                                                    |
| * Incident Description:                                                                                                    |
| <ol> <li>First and Last name:</li> <li>Pager number:</li> <li>UCD Email Address:</li> <li>Department Name:</li> <li>Please route to the Auxiliary Services Mobile Technologies Assignment group.</li> </ol> |
| Add PHI?                                                                                                    |
| No                                                                                                    |
| Add attachments                                                                                                    |

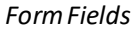

- 4. Click Submit.
- 1. In the event that you are unable to fill this out electronically, please contact the TOC at 4-HELP to request Spok Mobile. Provide the below information to the TOC Representative
  - First and Last name
  - Pager number
  - UCD Email Address
  - Department Name
- 2. Review the below UCDH policies and procedures you agreed to follow as a condition of your employment:
  - IV-68: Texting Paging Non-Urgent Patient Care Information to Physicians
  - 1313: Protected Health Information (PHI) or Personal Information (PI) on mobile devices.
  - 1331 Use of Cellular Telephones and Other Cellular Devices
- 3. Set a security code within the Spok Mobile application. Instructions provided when you receive Spok Mobile.

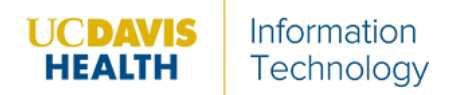

## FAQs

- Pages will continue to arrive on the pager as well as the phone
- Works using cellular and Wi-Fi networks for complete coverage in the hospital, home, and when out
- Spok Mobile is available for both iPhone and Android Devices
- You cannot create a message from the mobile device (only receive)
- You may only have **Spok Mobile** installed on one device at a time
- Setting alert preferences for the **Spok Mobile App**: you can set the alert tone, Interval, and number of repeats
- Alert notifications can be managed through smartphone settings, including turning it off when you are off duty and changing the ring tone
- It is recommended to send yourself a test page to make sure the alert is audible/detectable; silencing your phone also silences **Spok mobile**
- Any scheduled 'do not disturb' time on your phone will also silence these notifications